## **KinderConnect – Submit Attendance**

Attendance is submitted by child. To submit Attendance for payment:

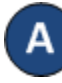

Click **Submit** under Attendance. Note that Attendance can be reviewed prior to submittal by clicking Detail under Attendance.

| Attendance $\vee$ |  |
|-------------------|--|
| Detail            |  |
| Submit 🖌          |  |
| Exceptions        |  |
| Transactions      |  |
| Staff             |  |
| Certify           |  |
|                   |  |

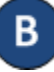

Click *Submit* on the row that corresponds to the service month you would like to submit.

| Submit | Recall | Note | Cycle Start | Cycle End  | County | Unsubmitted | Submitted | Exceptions |
|--------|--------|------|-------------|------------|--------|-------------|-----------|------------|
| Submit | Recall | Note | 10/1/2021   | 10/31/2021 | Ruth   | 4           | 0         | Exceptions |
| Submit | Recall | Note | 9/1/2021    | 9/30/2021  | Ruth   | 4           | 0         | Exceptions |
| Submit | Recall | Note | 8/1/2021    | 8/31/2021  | Ruth   | 4           | 0         | Exceptions |

If a child's attendance appears in red, without a *Submit* checkbox, and with an Incomplete status, the Provider needs to correct prior to submittal (refer to KinderConnect – Correct Incomplete Attendance QRC for more details).

Click the **Submit** checkboxes next to the children for whom you would like to submit attendance. You can select all children by clicking the *Submit* checkbox in the title bar (click again to deselect).

| Submit Co | orrect | Child Name      | Hours | Absences | Payment Note | Invoices | Returned By | Returned On | Attendance |
|-----------|--------|-----------------|-------|----------|--------------|----------|-------------|-------------|------------|
| 2         |        | Corbett, Becky  | 27:00 | 0        | Add Note     | Ţ        |             |             | Attendance |
|           |        | Corbett, Cassie | 37:35 | 0        | Add Note     | 1.       |             |             | Attendance |

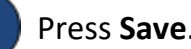

Review the terms and conditions and click on the check box if you agree. Press Submit Attendance.

## Attendance Submittal 1. By submitting this attendance, I confirm that it is complete, true and accurate. 2. I will be responsible for any false, incomplete, misleading or erroneous information submitted. I acknowledge that I will be responsible for full reimbursement of any overpayments that result from the submission of false, incomplete, misleading or erroneous information. I understand and acknowledge that I may be prosecuted under any applicable Federal and State laws for submitting any false claims, statements, documents or for the concealment of material facts. I agree with the above terms and conditions Submit Attendance Cance